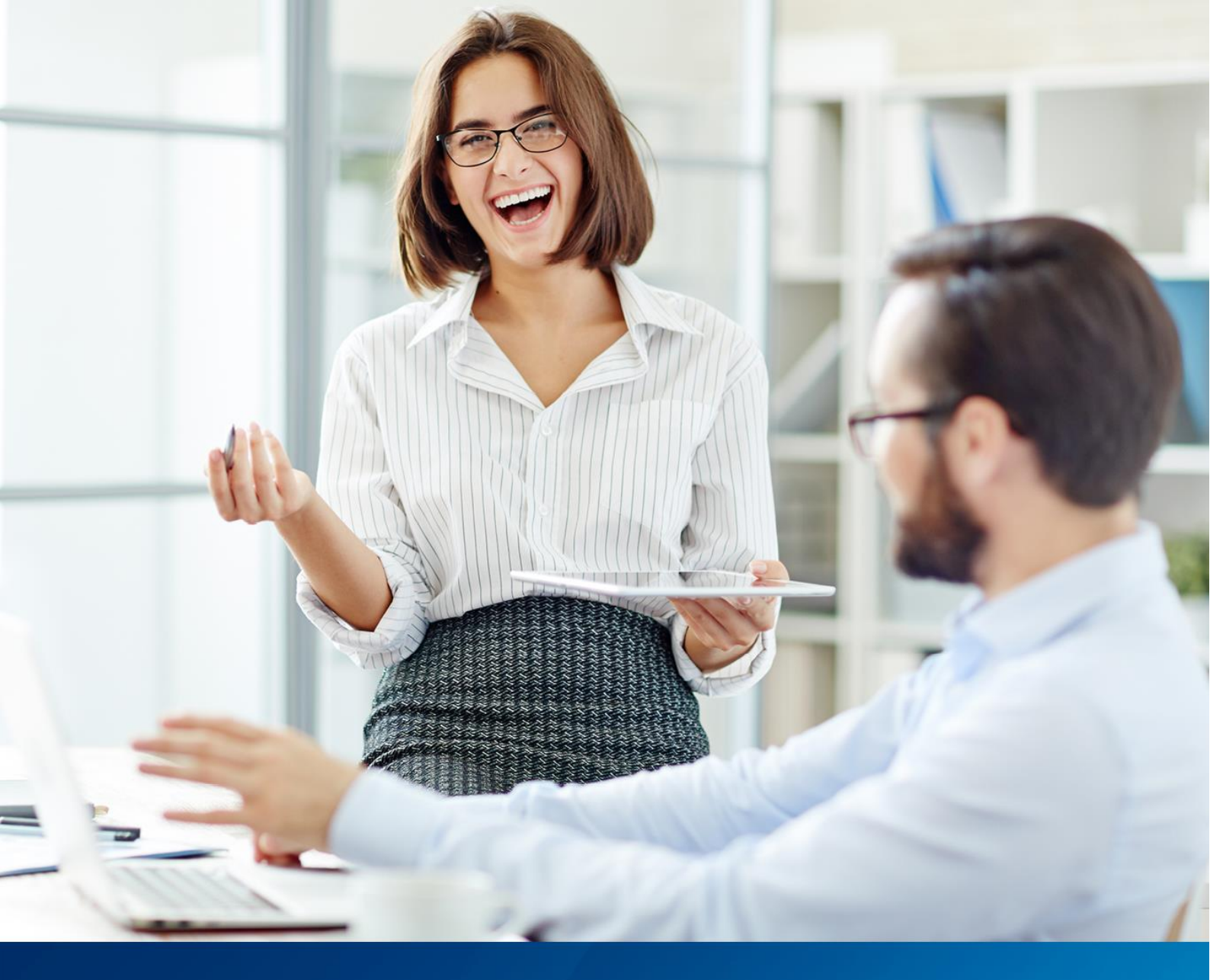

# App registration instructions

Making payroll & HR easy

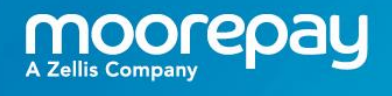

# Contents

| 3 |
|---|
| 4 |
| 4 |
| 5 |
| 5 |
| 6 |
| 1 |
| 2 |
| 4 |
| 5 |
|   |

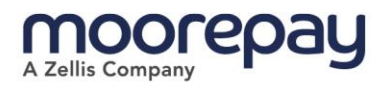

# Introduction

In this guide we'll cover how to create and register a SAML Enterprise App in Microsoft Entra. (Formerly known as Azure Active Directory)

This app is to be used as your private identity provider in Moorepay. This will be required as part of Single Sign On. (SSO)

Further information from Microsoft Entra which you may find useful can be found here.

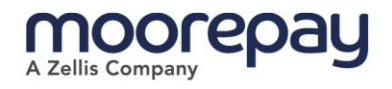

# Overview

## What is the process for enabling SSO?

- 1. Set-up your SAML enterprise app in Microsoft Entra
- 2. Enable SSO in your SAML enterprise app
- 3. Input SAML configuration information in the Moorepay identity server (IDS)
- 4. Send your App Federation Metadata to the Moorepay team to complete registration
- 5. Make your application available to all users

Once the above steps have been completed you and your users will be able to utilise SSO to sign-on to the Moorepay application.

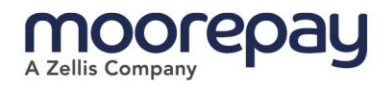

# Steps

## Creating an app in Entra

- 1. First head to your <u>Azure portal</u> and search **enterprise applications** in the top search bar. Click on **new application** and then **create your own application**.
- Enter your preferred name for your application, we recommend 'Moorepay' for ease of use. Then select integrate any other application you don't find in the gallery. (Non-gallery)

| Home > Enterprise applications   All applications >                                                                                                    | Create your own application ×                                                                                                    |  |  |
|----------------------------------------------------------------------------------------------------|----------------------------------------------------------------------------------------------------|--|--|
| Browse Microsoft Entra Gallery                                                                                                    | , , , , , , , , , , , , , , , , , , , ,                                                                                                    |  |  |
|                                                                                                    | R Got feedback?                                                                                                    |  |  |
| + Create your own application   🖗 Got feedback?                                                                                                    |                                                                                                    |  |  |
| The Microsoft Entra App Gallery is a catalog of thousands of apps that make it easy to deploy and configure single sign-on (SSO) and automated user provisioning. When deploying an app from t      | If you are developing your own application, using application Proxy, or want to integrate an<br>application that is not in the gallery, you can create your own application here. |  |  |
| apps, browse or create your own apprication nere. If you are waiting to publish an apprication you have developed into the inclusion entra callery for other organizations to discover and task you | What's the name of your app?                                                                                                    |  |  |
| Search application         Single Sign-on : All         User Account Management : All         Categories : All                                                                                      | Moorepay                                                                                                    |  |  |
| Cloud platforms                                                                                                    | What are you looking to do with your application?                                                                                                    |  |  |
|                                                                                                    | <ul> <li>Configure Application Proxy for secure remote access to an on-premises application</li> </ul>                                                                            |  |  |
| Amazon Web Services (AWS) Google Cloud Platform Oracle                                                                                                    | <ul> <li>Register an application to integrate with Microsoft Entra ID (App you're developing)</li> </ul>                                                                          |  |  |
|                                                                                                    | <ul> <li>Integrate any other application you don't find in the gallery (Non-gallery)</li> </ul>                                                                                   |  |  |

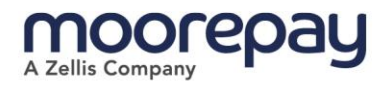

### Enabling single sign-on for your app

Once your new application has been set-up you should now see it in your dashboard. From here you'll be able to set-up single sign-on.

1. In your new application dashboard click on set up single sign-on

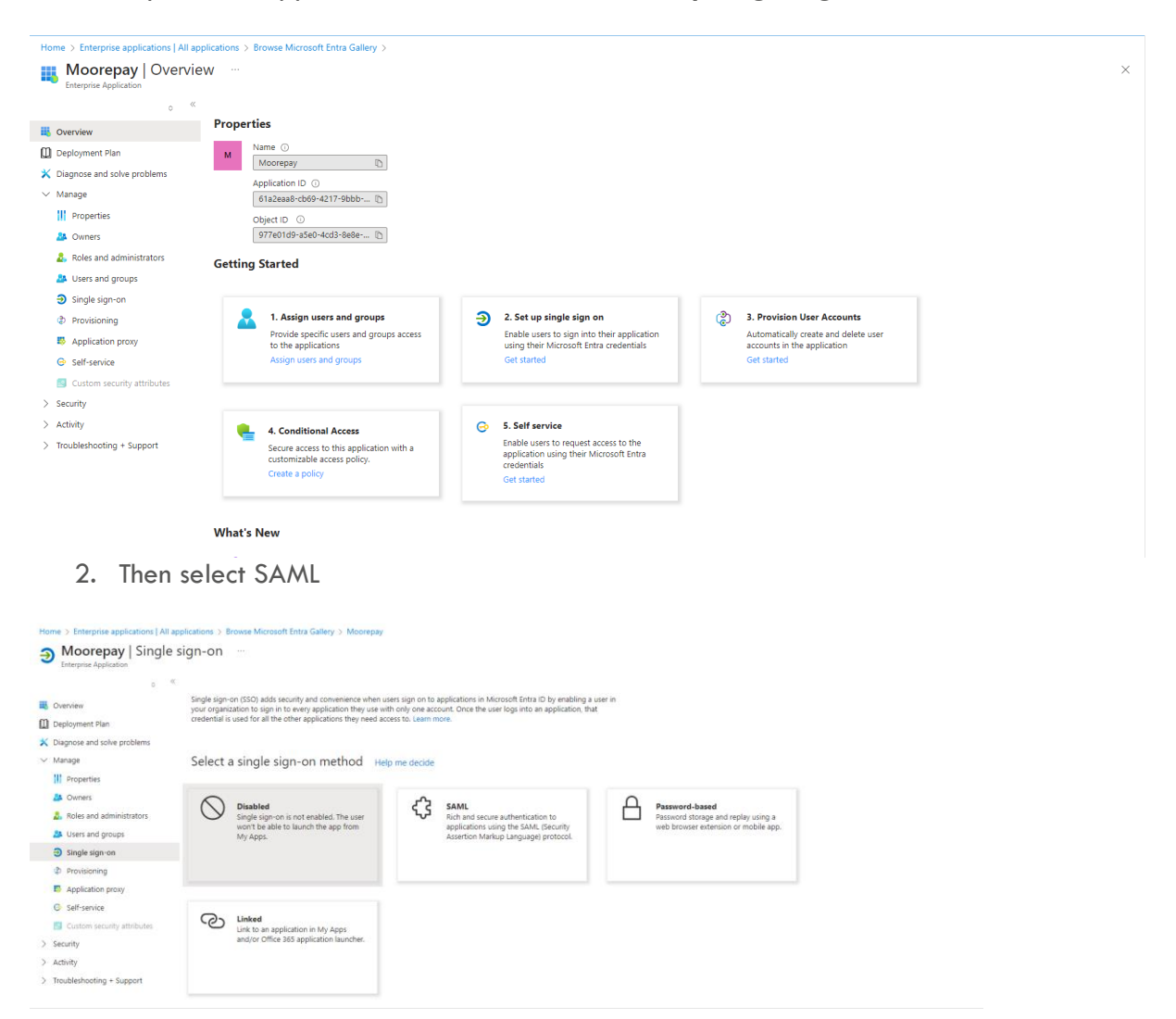

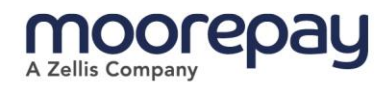

#### 3. In the SAML-based sign-on setup select edit in step 1

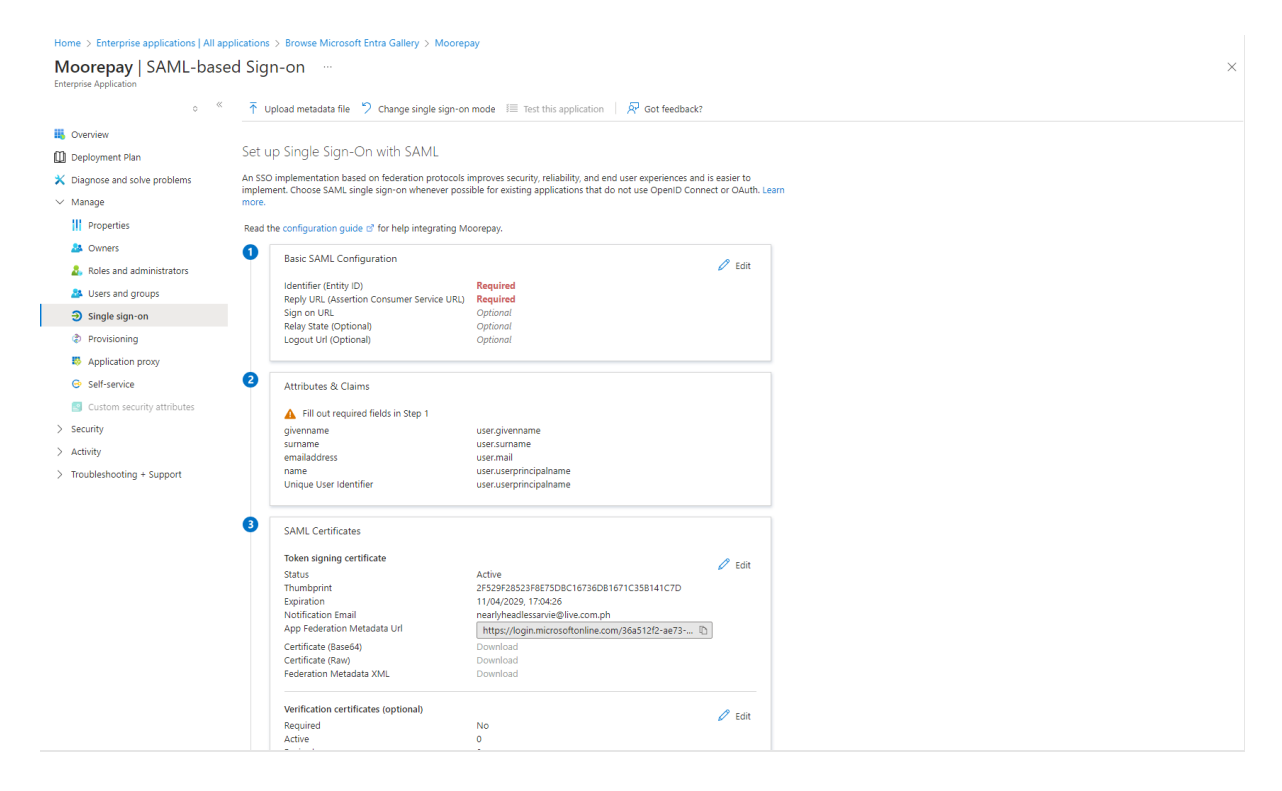

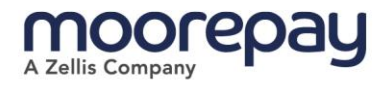

- 4. You will need the following information to complete step 1 of the SAML-based sign-on form:
  - a. Entity ID https://app-identity.moorepay.co.uk/saml
  - b. Reply URL <a href="https://app-identity.moorepay.co.uk/federation/CUSTOMER/signin">https://app-identity.moorepay.co.uk/federation/CUSTOMER/signin</a>
  - c. Logout URL <u>https://app-identity.moorepay.co.uk/federation/CUSTOMER/signout</u>
     d. Sign in URL
    - https://hr.moorepay.co.uk/ids.php?idp=CUSTOMER

Where 'CUSTOMER' appears, you will need to insert your company name in capitals. If you are unsure what this should be, please contact our support team who will be able to advise.

| moorepay-saml                                                                                  | Saml Provider                                     | saml2p | Ø |  |  |
|------------------------------------------------------------------------------------------------|---------------------------------------------------|--------|---|--|--|
| Name •                                                                                         |                                                   |        |   |  |  |
| moorepay-saml                                                                                  |                                                   |        |   |  |  |
| Entity Id https://as-mp-dev02-identity-v2-pri.azur                                             | ewebsites.net/saml                                |        |   |  |  |
| Reply UN https://as-mp-dev02-identity-v2-pri.azurewebsites.net/federation/moorepay-sami/signin |                                                   |        |   |  |  |
| Display name                                                                                   | urewebsites.net/rederation/modirepay-sami/signout |        |   |  |  |
| Saml Provider                                                                                  |                                                   |        |   |  |  |

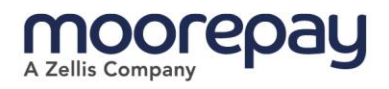

5. In the Entra enterprise application basic SAML Configuration screen you'll need to enter Entity ID, Replay URL, Sign on URL and Logout URL as detailed above.

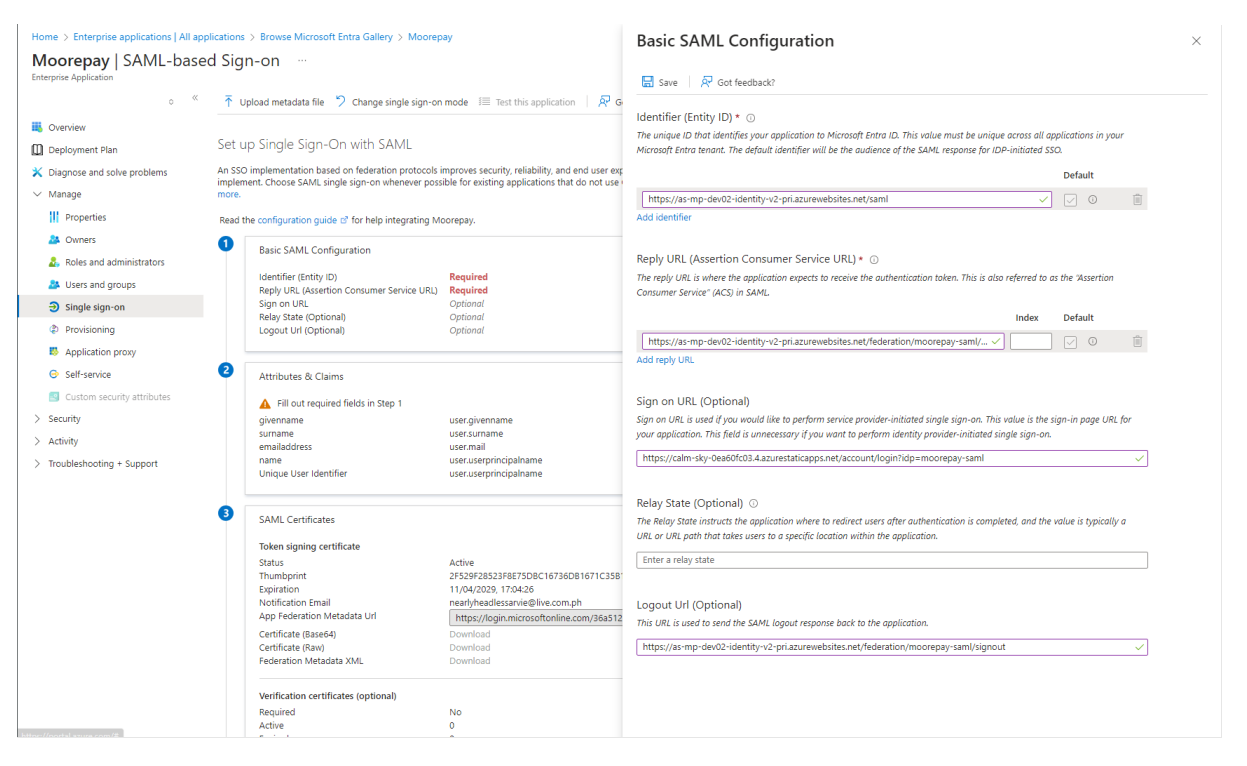

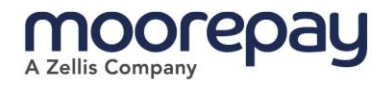

6. In step 3 of the configuration screen, you'll find the App Federation Metadata URL. You'll need to copy this and keep a copy of this URL secure. The Moorepay team will need this URL to complete the registration in Moorepay, please share this URL with the Moorepay Support team once it is available.

| ≡ Microsoft Azure                                                                                                    |                                                   | ∠ Search resources, services, and docs (G+/)             |  |  |  |
|----------------------------------------------------------------------------------------------------|---------------------------------------------------|----------------------------------------------------------|--|--|--|
| Home > Enterprise applications   All applicat                                                                              | ions > Browse Microsoft Entra Gallery >           | Moorepay                                                 |  |  |  |
| Moorepay   SAML-based S                                                                                                    | Sign-on …                                         |                                                          |  |  |  |
| 0 «                                                                                                    | ↑ Upload metadata file 🏾 🏷 Change single          | sign-on mode 🛛 🗮 Test this application 🔰 🔗 Got feedback? |  |  |  |
| 📕 Overview                                                                                                    | Attributes & Claims                               | 🖉 Edit                                                   |  |  |  |
| Deployment Plan                                                                                                    | givenname                                         | user.givenname                                           |  |  |  |
| X Diagnose and solve problems                                                                                              | surname<br>emailaddress                           | user.sumame<br>user.mail                                 |  |  |  |
| ✓ Manage                                                                                                    | name                                              | user.userprincipalname                                   |  |  |  |
| Properties                                                                                                    | Unique User Identifier                            | user.userprincipalname                                   |  |  |  |
| A Owners                                                                                                    |                                                   |                                                          |  |  |  |
| Roles and administrators                                                                                                   | SAML Certificates                                 |                                                          |  |  |  |
| Item and accurs                                                                                                    | Token signing certificate                         | / Edit                                                   |  |  |  |
| a cisels and groups                                                                                                    | Status                                            | Active<br>68E163C742BBC8E0EB22C6BE008877B7E57D747E       |  |  |  |
| J Single sign-on                                                                                                    | Expiration                                        | 01/05/2027, 07:44:16 Copy to clipboard                   |  |  |  |
| Provisioning                                                                                                    | Notification Email<br>App Federation Metadata Url | nearlyheadlessarvie@live.com.ph                          |  |  |  |
| Application proxy                                                                                                    | Certificate (Base64)                              | Download                                                 |  |  |  |
| Self-service                                                                                                    | Certificate (Raw)                                 | Download                                                 |  |  |  |
| Custom security attributes                                                                                                 |                                                   | Download                                                 |  |  |  |
| > Security                                                                                                    | Verification certificates (optional)              | 1 c.u.                                                   |  |  |  |
| > Activity                                                                                                    | Required                                          | No                                                       |  |  |  |
| > Troubleshooting + Support                                                                                                | Expired                                           | 0                                                        |  |  |  |
|                                                                                                    | Set up Moorepay                                   |                                                          |  |  |  |
|                                                                                                    | You'll need to configure the application          | on to link with Microsoft Entra ID.                      |  |  |  |
|                                                                                                    | Login URL                                         | https://login.microsoftonline.com/36a512f2-ae73          |  |  |  |
|                                                                                                    | Microsoft Entra Identifier                        | https://sts.windows.net/36a512f2-ae73-408a-89e1 🗈        |  |  |  |
| Logout URL https://login.microsoftonline.com/36a512/2-ae73 🖒                                                               |                                                   |                                                          |  |  |  |
| S Test single sign-on with Moorepay                                                                                        |                                                   |                                                          |  |  |  |
| Test to see if single sign-on is working. Users will need to be added to Users and groups before they can sign in.<br>Test |                                                   |                                                          |  |  |  |
|                                                                                                    |                                                   |                                                          |  |  |  |

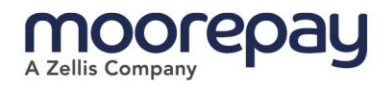

# Making your app accessible to users

1. By default, the Application is inaccessible to any users unless assigned explicitly. That means without assigning your app, employees won't have access.

#### You can assign it in two ways:

- Depending on your policies as the screenshot below shows
- Toggle off (no) the "Assignment required?" field in the application properties. This will give access to all your users.

Ensure you save whichever method is used.

| ≡          | Microsoft Azure                                                                                                    |                                                                                                    | ✓ Search resources, services, and docs (G+/)         | E 🗘 🕸 🛛 R     |  |  |
|------------|----------------------------------------------------------------------------------------------------|----------------------------------------------------------------------------------------------------|------------------------------------------------------|---------------|--|--|
| Hom        | e > Contoso   Enterprise application                                                                                                    |                                                                                                    |                                                      |               |  |  |
| 24         | Moorepay Web (SAN<br>Enterprise Application                                                                                                    | ML)   Users and groups                                                                                                    |                                                      |               |  |  |
|            | ° «                                                                                                    | + Add user/group   🖉 Edit assignment 📋 Remov                                                                                               | e 🖉 Update credentials   ☷ Columns   🖉 Got feedback? |               |  |  |
| щ с        | Overview                                                                                                    | 1 The application will appear for assigned users within MV Apps. Set Visible to users <sup>17</sup> to no in properties to orevent this. → |                                                      |               |  |  |
| 0          | Deployment Plan                                                                                                    |                                                                                                    |                                                      |               |  |  |
| <b>X</b> [ | Diagnose and solve problems Assign users and groups to app-roles for your application here. To create new app-roles for this application, use the application registration. |                                                                                                    |                                                      |               |  |  |
| $\sim$ M   | Manage                                                                                                    | Eirst 200 shown to search all users & nro                                                                                                  |                                                      |               |  |  |
| 1          | Properties                                                                                                    | Dienlau Mame                                                                                                    | Object Tune                                          | Dala assigned |  |  |
| 4          | Owners                                                                                                    |                                                                                                    | Object type                                          | Kole assigned |  |  |
| 1          | 🔓 Roles and administrators                                                                                                    | AC All Company                                                                                                    | Group                                                | User          |  |  |
| - 4        | Users and groups                                                                                                    | AE All Employees                                                                                                    | Group                                                | User          |  |  |
| ÷          | Single sign-on                                                                                                    |                                                                                                    |                                                      |               |  |  |
| 0          | Provisioning                                                                                                    |                                                                                                    |                                                      |               |  |  |
|            | Application proxy                                                                                                    |                                                                                                    |                                                      |               |  |  |
| 0          | Self-service                                                                                                    |                                                                                                    |                                                      |               |  |  |
| 1          | Custom security attributes                                                                                                    |                                                                                                    |                                                      |               |  |  |
| > 5        | Security                                                                                                    |                                                                                                    |                                                      |               |  |  |
| > 4        | Activity                                                                                                    |                                                                                                    |                                                      |               |  |  |
| > т        | roubleshooting + Support                                                                                                    |                                                                                                    |                                                      |               |  |  |
|            |                                                                                                    |                                                                                                    |                                                      |               |  |  |

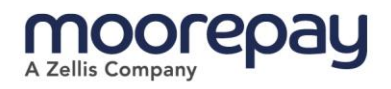

## Additional app settings

1. Additional settings can be accessed via **properties** including adding the Moorepay logo.

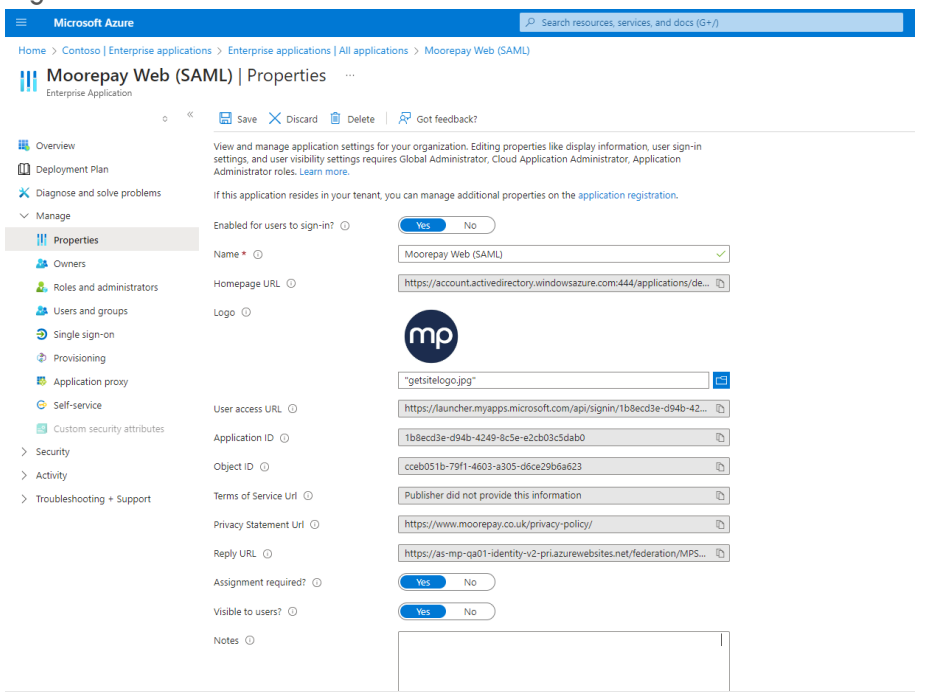

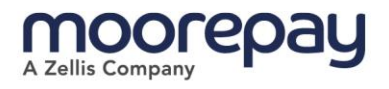

2. Further settings such as the Moorepay privacy policy/logo can be set in Application registration.

Please note, the set logo will appear in all Office 365 apps.

The Moorepay privacy policy, can be found here: <u>https://www.moorepay.co.uk/privacy-policy/</u>

| ≡ Microsoft Azure                       |                                                                                                    | ∠ Search resources, services, and docs (G+/)                                                                                          |  |  |  |
|-----------------------------------------|----------------------------------------------------------------------------------------------------|----------------------------------------------------------------------------------------------------|--|--|--|
| Home > Contoso   Enterprise application | Home > Contoso   Enterprise applications > Enterprise applications   All applications > Moorepay Web (SAML)   Properties > Moorepay Web (SAML) |                                                                                                    |  |  |  |
| 🚃 Moorepay Web (SAI                     | 📻 Moorepay Web (SAML)   Branding & properties 👒 🐇                                                                                              |                                                                                                    |  |  |  |
|                                         |                                                                                                    |                                                                                                    |  |  |  |
|                                         | 📯 Got feedback?                                                                                                    |                                                                                                    |  |  |  |
| 🐺 Overview                              | Name * 🕕                                                                                                    | Moorepay Web (SAML)                                                                                                    |  |  |  |
| 📣 Quickstart                            | Logo                                                                                                    |                                                                                                    |  |  |  |
| 🚀 Integration assistant                 |                                                                                                    | mp                                                                                                    |  |  |  |
| > Manage                                |                                                                                                    |                                                                                                    |  |  |  |
| > Support + Troubleshooting             | Lipload new logo                                                                                                    | Select a file                                                                                                    |  |  |  |
|                                         | opiota nen logo ()                                                                                                    |                                                                                                    |  |  |  |
|                                         | Home page URL 🕕                                                                                                    | https://account.activedirectory.windowsazure.com:444/applications/default.aspx?met                                                    |  |  |  |
|                                         | Terms of service URL ①                                                                                                    | e.g. https://example.com/termsofservice                                                                                               |  |  |  |
|                                         | Privacy statement URL ③                                                                                                    | https://www.moorepay.co.uk/privacy-policy/                                                                                            |  |  |  |
|                                         | Service management<br>reference (i)                                                                                                    |                                                                                                    |  |  |  |
|                                         | Internal notes ①                                                                                                    | Add information relevant to the management of this application.                                                                       |  |  |  |
|                                         |                                                                                                    |                                                                                                    |  |  |  |
|                                         |                                                                                                    |                                                                                                    |  |  |  |
|                                         |                                                                                                    |                                                                                                    |  |  |  |
|                                         | Publisher domain                                                                                                    | M365x81832642.onmicrosoft.com Update domain                                                                                           |  |  |  |
|                                         |                                                                                                    | The application's consent screen will show 'Unverified'.<br>Learn more about publisher domain 🖻                                       |  |  |  |
|                                         | Publisher verificatio                                                                                                    | n                                                                                                    |  |  |  |
|                                         | Associate a verified Micros<br>various places, including th                                                                                    | oft Partner Center (MPN) account with your application. A verified badge will appear in<br>e application consent screen. Learn more C |  |  |  |
|                                         | MPN ID                                                                                                    | Add MPN ID to verify publisher                                                                                                    |  |  |  |
|                                         |                                                                                                    | The application publisher domain is set to M365x81832642.onmicrosoft.com, but                                                         |  |  |  |
|                                         | Save Discard                                                                                                    |                                                                                                    |  |  |  |
|                                         |                                                                                                    | —                                                                                                    |  |  |  |

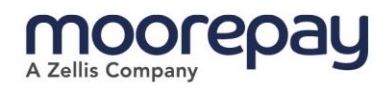

# Viewing your app in Office 365

Once your app has been set-up correctly and SSO has been enabled, Moorepay will appear in the list of apps in Microsoft Office 365.

|                  | XContoso Electronics        | Microsoft 365 |                     | Ø Search                  |          |            | © 🗣 🎯 ? (M             |
|------------------|-----------------------------|---------------|---------------------|---------------------------|----------|------------|------------------------|
| Home             |                             |               |                     |                           |          |            |                        |
| (+)<br>Create    | Apps                        |               |                     |                           |          |            | Get more Apps          |
| My Content       | <b>T</b> eams               | Word          | Excel               | PowerPoint                | Outlook  | OneDrive   | ConeNote               |
| Apps<br>Admin    | Get work done<br>Other Apps |               |                     |                           |          |            | All apps $\rightarrow$ |
| Outlook<br>Teams | CDX MS Cloud                | App Security  | visioning-analytics | dxprovisioning-worker-mfa | EXO_App2 | <b>•</b> M | OD Demo Platform       |
| Word             | Moorepay HR                 | & Payroll     | loningHealth        | ProvisioningPowerBi       |          |            |                        |
| PowerPoint       |                             |               |                     |                           |          |            |                        |

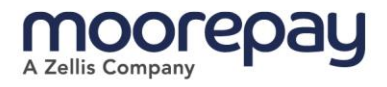

## User login impact

If SSO is set-up correctly and the app is visible in Office 365, users will be able to login using the Moorepay app or the custom URL <u>https://hr.moorepay.co.uk/ids.php?idp=CUSTOMER</u> using SSO.

If the username or email in Moorepay Identity matches the email address used to login, the system will log straight in. However, if there is no match the user will be prompted to link their Moorepay account with their Office 365 account.

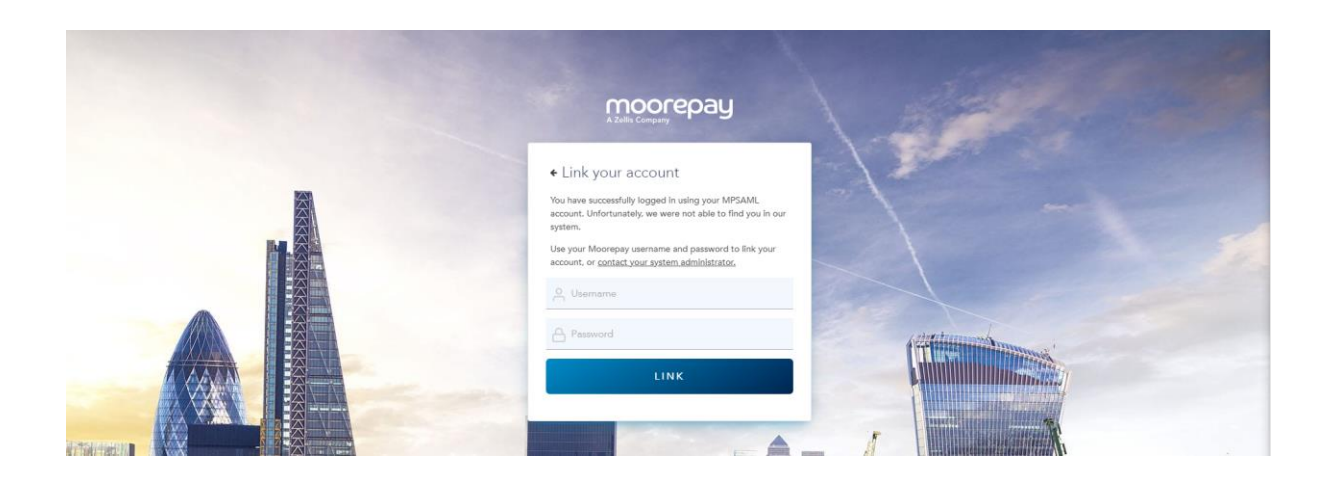

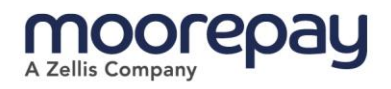